# ACS versie 5.2 en WLC voor per WLANverificatievoorbeeld

### Inhoud

Inleiding Voorwaarden Vereisten Gebruikte componenten Configureren De WLC configureren Cisco beveiligde ACS configureren Verifiëren Problemen oplossen

## Inleiding

Dit document biedt een configuratievoorbeeld om de toegang voor elke gebruiker tot een Wireless LAN (WLAN) te beperken op basis van de Service set-identifier (SSID).

## Voorwaarden

#### Vereisten

Cisco raadt kennis van de volgende onderwerpen aan:

- Hoe u de draadloze LAN-controller (WLC) en het lichtgewicht access point (LAP) voor basisbediening kunt configureren
- Hoe u de Cisco Secure Access Control Server (ACS) configureren
- Lichtgewicht Access Point Protocol (LWAPP) en draadloze beveiligingsmethoden

#### Gebruikte componenten

De informatie in dit document is gebaseerd op de volgende software- en hardware-versies:

- Cisco 5500 Series WLC-software met firmware versie 7.4.10
- Cisco 1142 Series LAP
- Cisco Secure ACS Server versie 5.2.0.2.11

## Configureren

Om de apparaten voor deze instelling te configureren hebt u het volgende nodig:

1. Configureer de WLC voor de twee WLAN's en RADIUS-server.

- 2. Configureer de Cisco beveiligde ACS.
- 3. Configureer de draadloze clients en controleer de configuratie.

#### De WLC configureren

Volg deze stappen om de WLC te configureren voor deze instelling:

 Configureer de WLC om de gebruikersreferenties naar een externe RADIUS-server door te sturen. De externe RADIUS-server (Cisco Secure ACS in dit geval) bevestigt vervolgens de gebruikersreferenties en geeft toegang tot de draadloze clients. Voer de volgende stappen uit: Selecteer Security > RADIUS-verificatie van de controller GUI om de pagina RADIUSverificatieservers weer te geven.

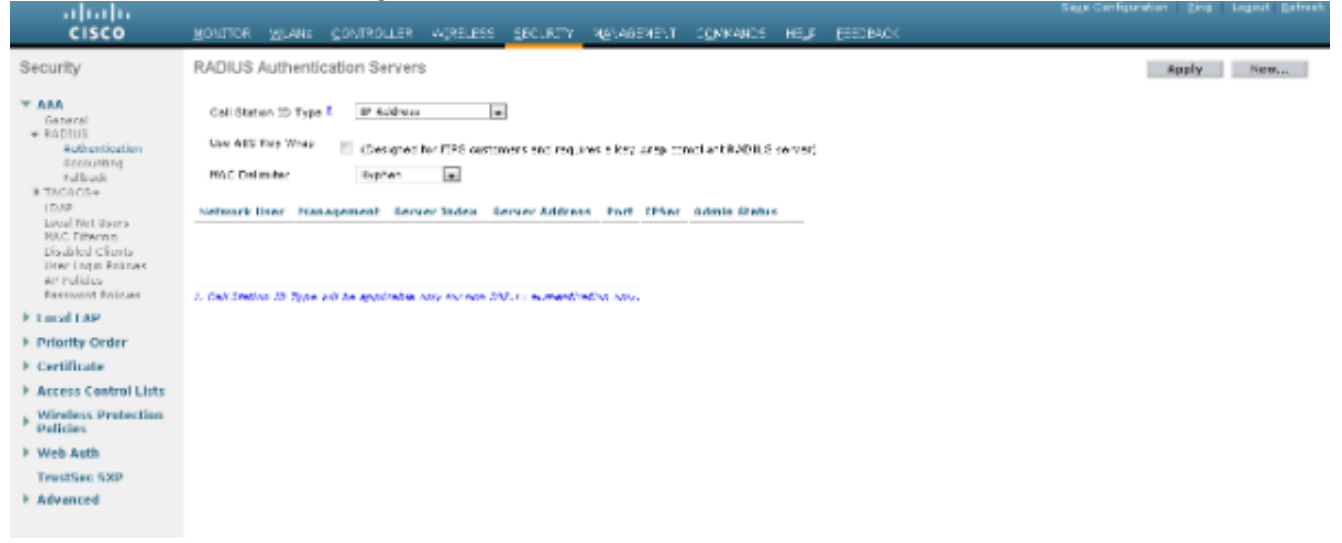

Klik op **New** om de RADIUS-serverparameters te definiëren. Deze parameters omvatten het IP-adres van de RADIUS-server, gedeeld geheim, poortnummer en serverstatus. De selectieteksten Netwerkgebruiker en -beheer bepalen of de op RADIUS gebaseerde verificatie van toepassing is op beheer- en netwerkgebruikers. Dit voorbeeld gebruikt Cisco Secure ACS als de RADIUS-server met IP-adres

| ahaha                |                          |                         |                     |                |          |            |         |
|----------------------|--------------------------|-------------------------|---------------------|----------------|----------|------------|---------|
| CISCO                | MOVELOK MEANE CORLECT    | TEM MÅMETERE BECTK      | T NEVABORE/T        | CONFRANCS      | H=_F     | Feenback   |         |
| Security             | RADIUS Authentication Se | rvers > New             |                     |                |          |            | < 8 ack |
|                      |                          |                         |                     |                |          |            |         |
| General              | Server Index (Priority)  | 1 💌                     |                     |                |          |            |         |
| * RADIUS             | Sarver 37 Address        | 10104.20555             |                     |                |          |            |         |
| Assounting           | Shared Secret Format     | 45C0 📼                  |                     |                |          |            |         |
| Fallback             | Shared Secret            | *******                 |                     |                |          |            |         |
| LDAP                 | Contino Shared Secret    | ******                  |                     |                | _        |            |         |
| Local Net Dates      |                          |                         |                     |                |          |            |         |
| Disabled Clients     | KLY WE UP                | Catigraphic for E20 are | -mart so red that a | pair yeah comp | Art RODE | IS cerver) |         |
| Hoer Logo Rolinaet   | PerCitamber              | 1:12                    |                     |                |          |            |         |
| Parenant Palmar      | Server Status            | Tashari 📼               |                     |                |          |            |         |
| Local LAP            | Support for RFC 3576     | backed in               |                     |                |          |            |         |
| Priority Order       | Server Timeout           | 2 example               |                     |                |          |            |         |
| Certificate          | Notwork User             | 2 Chatle                |                     |                |          |            |         |
| Access Control Lists | Planagement              | 🖾 Erable                |                     |                |          |            |         |
| Wireless Protection  | IPSec                    | Enable                  |                     |                |          |            |         |
| Policies             |                          |                         |                     |                |          |            |         |
| Web Auth             |                          |                         |                     |                |          |            |         |
| TrestSec SXP         |                          |                         |                     |                |          |            |         |
| Advanced             |                          |                         |                     |                |          |            |         |

#### Klik op Toepassen.

2. Voltooi deze stappen om één WLAN voor de werknemer met SSID werknemer en de andere WLAN's voor contracteurs met SSID Contractor te configureren. Klik op WLAN's van de controller GUI om een WLAN-functie te maken. Het WLAN-venster verschijnt. Dit venster toont de WLAN's die op de controller zijn geconfigureerd.Klik op **New** om een nieuwe WLAN te configureren.Dit voorbeeld creëert een WLAN met de naam Werknemer en de WLAN-id is 1 Klik op **Toepassen** 

| 1. I XIIIX OP 1                                         | oepassen.                          |                                          |         |            |          |      |         |                           |                |
|---------------------------------------------------------|------------------------------------|------------------------------------------|---------|------------|----------|------|---------|---------------------------|----------------|
| <br>cisco                                               | MONITOR MUANE                      | CONTROLLER ACRELESS                      | SECURTY | NB/AGENE/T | ODANANOS | HE,F | ESEMACK | Sage Configuration _ ging | Logost Befreit |
| WLANs                                                   | WLANs > New                        |                                          |         |            | _        |      |         | < Back                    | Apply          |
| <ul> <li>WLANS<br/>WLANS</li> <li>▶ Advanced</li> </ul> | Type<br>Profile Name<br>SSID<br>ID | milAhi ma<br>E-pinyeu<br>F-pinyen<br>1 m |         |            |          |      |         |                           |                |

Selecteer het WLAN > Bewerken venster en definieer de parameters die specifiek zijn voor WLAN: Selecteer in het tabblad Layer 2 Security **de optie 802.1x**. Layer 2 Security optie is standaard 802.1x. Dit maakt 802.1 x/Extensible Authentication Protocol (EAP) authenticaties mogelijk voor het WLAN.

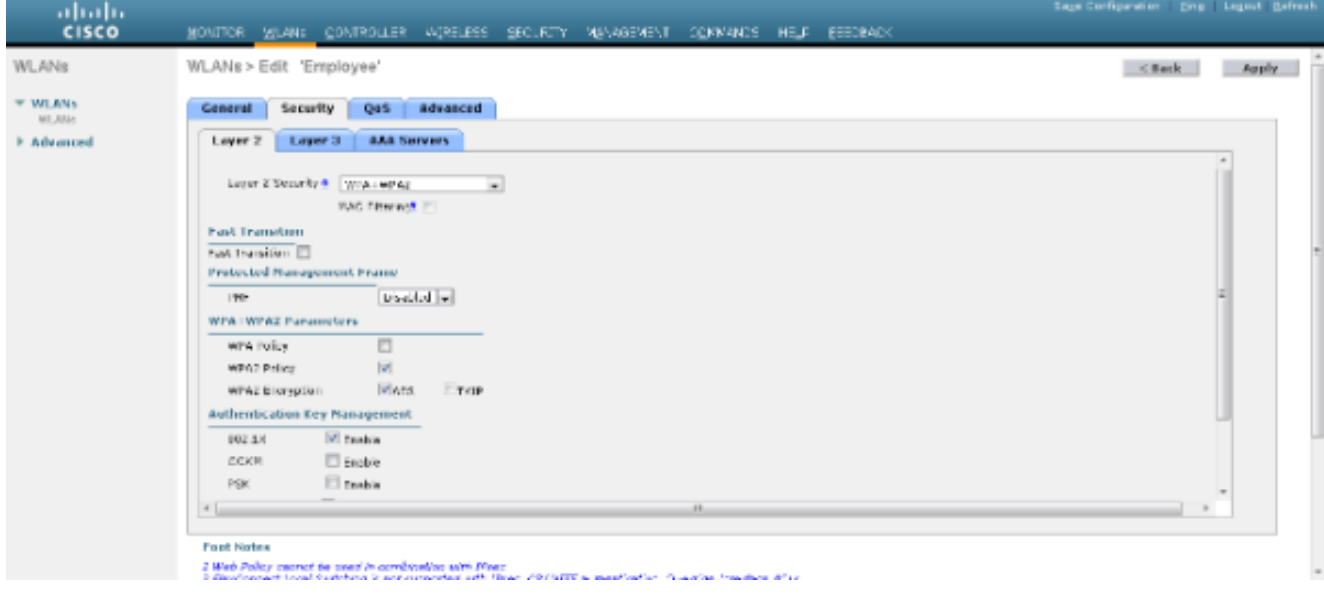

Selecteer in het tabblad AAA-servers de juiste RADIUS-server in de vervolgkeuzelijst onder RADIUS-servers. De andere parameters kunnen worden gewijzigd op basis van de vereisten van het WLAN-netwerk. Klik op **Toepassen**.

| cisco            | MONITOR MITANE CONTROTTER AGAETERS RECTELIA AGARGEMENT COMMANCE METE RECORDOK                                                                                                    | Sage Centquisten (Englis Lagest Batresh |
|------------------|----------------------------------------------------------------------------------------------------|-----------------------------------------|
| WLANs            | WLANs > Edit 'Employee'                                                                                                    | < Buck Apply                            |
| * WLANS<br>WLANS | General Security QaS Advanced                                                                                                    |                                         |
| > Advanced       | Layer 2 Layer 3 AAA Servers                                                                                                    |                                         |
|                  | Select AAA servers below to override use at default servers on this MLXN                                                                                                    | Ť.                                      |
|                  | Radius Servers LDBP Servers                                                                                                    |                                         |
|                  | Saler Liber -                                                                                                    | -                                       |
|                  | Autority beres According beres Strate to a                                                                                                    | =                                       |
|                  |                                                                                                    |                                         |
|                  | Server 2 bors a Real                                                                                                    |                                         |
|                  | Science 2 Barra Tradition                                                                                                    |                                         |
|                  | the second second second second second second second second second second second second second second second se                                                                                                    |                                         |
|                  | Server 5 tone There                                                                                                    |                                         |
|                  | Server 5 tote a Tex                                                                                                    |                                         |
|                  | Radius Server Accounting                                                                                                    |                                         |
|                  | Interim Update                                                                                                    |                                         |
|                  | Local EAP Authentication                                                                                                    |                                         |
|                  | x[                                                                                                    |                                         |
|                  |                                                                                                    |                                         |
|                  | Fost Notes                                                                                                    |                                         |
|                  | 2 West Party memory to use a construction with Party<br>2 Meet Party in the distribution is not constructed with Party Add META a mention for the state that the state<br>of the state of the state of the state of the state of the INTER a mention for the state of the state of the state<br>of the state of the state of the state of the state of the INTER as mention for the state of the state of the state<br>of the state of the state of the state of the state of the INTER as mention for the state of the state of the stat |                                         |

Op dezelfde manier herhaalt u stappen b tot d om een WLAN-oplossing voor contractanten te maken.

#### Cisco beveiligde ACS configureren

Op de Cisco Secure ACS-server moet u:

- 1. Configureer de WLC als een AAA-client.
- 2. Maak de gebruikersdatabase (Credentials) voor op SSID gebaseerde verificatie.
- 3. MAP-verificatie inschakelen.

Voltooi deze stappen op Cisco Secure ACS:

- Om de controller als een AAA-client op de ACS-server te definiëren, selecteert u Netwerkbronnen > Netwerkapparaten en AAA-clients vanuit de ACS-GUI. Klik onder Netwerkapparaten en AAA-clients op Maken.
- 2. Wanneer de pagina Network Configuration verschijnt, specificeert u de naam van de WLC, IP-adres en gedeelde geheime en verificatiemethode (RADIUS).

| States in the latter of the                                                                                                    | NAME & ADDRESS OF STREET                                                                                               | the state of the state of the s | · · ·                         |                           |                    |
|----------------------------------------------------------------------------------------------------|----------------------------------------------------------------------------------------------------|----------------------------------------------------------------------------------------------------|-------------------------------|---------------------------|--------------------|
| 🔶 🕞 🥝 Large / 100.00 4.200.56 (scrad)                                                                                                    | nn/ D + O Cettle 2 G X 6 Cisco Secure ACS                                                                              | x and the factor seed                                                                                                    |                               |                           | h 🛨 🛙              |
| × Gara Browner WebEc •                                                                                                    |                                                                                                    |                                                                                                    |                               |                           |                    |
| cisco Secure A<br>cisco EVAL(Days left: 5)                                                                                                    | CS                                                                                                    |                                                                                                    | acautein                      | aca licesplaite (Primary) | Log Out About Help |
| » ∯ MyWorkspace                                                                                                    | Network Resources > Network Devices and AAA Clerits > Create                                                           |                                                                                                    |                               |                           |                    |
| Notwork Research     Notwork Device Groups     Location     Device Type     Notwork Device and AAA Clients     Device Type     Notwork Device and AAA Clients     Device Type     Device Type     Device Type     Device Type     Device Type     Device Type     Device Type     Device Type | Name: DOT4     Description:     Network Device Groups     Location     Device Type     All Device Types      P Address | Serect<br>Serect<br>Authentication Options                                                                                                    |                               |                           |                    |
| Access Policies     Monitoring and Raports     Monitoring And Raports     Might System Administration                                                                                                    | Single IP Address      P Range(s)     IP: 10.105.98.4                                                                  | Shared Secret                                                                                                    | Nice<br>Single ConnectSupport |                           |                    |
|                                                                                                    | * Sumi Carce                                                                                                    | RADUS     RADUS     RADUS     Shared Secret. 2000     CoAppt: 1780     Enable KeyWrap     Nery Encrysten Key.                                                                                                    | 201                           |                           |                    |
|                                                                                                    | Sumic Carca                                                                                                    |                                                                                                    |                               |                           |                    |
|                                                                                                    |                                                                                                    |                                                                                                    |                               |                           |                    |

3. Selecteer Gebruikers- en identiteitsopslag > Identiteitsgroepen uit de ACS-GUI. Maak de

respectievelijke groepen voor Werknemer en Contractor en klik op **Maken**. In dit voorbeeld wordt de groep gemaakt met de naam Werknemers.

|                                                            |                                                    | Berlings Washing House Bar |          |                                            |
|------------------------------------------------------------|----------------------------------------------------|----------------------------|----------|--------------------------------------------|
| (a) 100,004,200,56/scrat                                   | mm/ D + O Centric. E d X 6 Cisco Secure A          | ACS ×                      |          | A 🛧 🗉                                      |
| X Gara Browner WebEc -                                     |                                                    |                            |          |                                            |
|                                                            |                                                    |                            |          |                                            |
| ululu Cisco Secure A                                       | ICS                                                |                            | acastein | acaficmplatic (Primary) Log Out About Help |
| CISCO EVAL(Days left a)                                    |                                                    |                            |          |                                            |
| » G M/Workspace                                            | Users and Identity Stones > Manify Groups > Create |                            |          |                                            |
| <ul> <li>B) Network Resources</li> </ul>                   | General                                            |                            |          |                                            |
| - 🗿 Users and Identity Stores                              | <ul> <li>Name: Employees</li> </ul>                |                            |          |                                            |
| Bently Groups                                              | Description:                                       |                            |          |                                            |
| Users                                                      | Parent Al Groups                                   | Select                     |          |                                            |
| Hosts                                                      | D = Required fields                                |                            |          |                                            |
| <ul> <li>External identity stores</li> <li>LDAP</li> </ul> |                                                    |                            |          |                                            |
| Active Directory                                           |                                                    |                            |          |                                            |
| RSA SecuriD Taken Servers                                  |                                                    |                            |          |                                            |
| Certificate Authorities                                    |                                                    |                            |          |                                            |
| Certificate Authentication Profile                         |                                                    |                            |          |                                            |
| Bersh obre bequences                                       |                                                    |                            |          |                                            |
| · Conception in the second second                          |                                                    |                            |          |                                            |
| <ul> <li>B Maximum and Reports</li> </ul>                  |                                                    |                            |          |                                            |
| · · · ·                                                    |                                                    |                            |          |                                            |
| · · · · · · · · · · · · · · · · · · ·                      |                                                    |                            |          |                                            |
|                                                            |                                                    |                            |          |                                            |
|                                                            |                                                    |                            |          |                                            |
|                                                            | Frank Frank                                        |                            |          |                                            |
|                                                            | Suma Carca                                         |                            |          |                                            |
|                                                            |                                                    |                            |          |                                            |

4. Selecteer Gebruikers en identiteitsopslag > Interne identiteitsopslag. Klik op Maken en voer de gebruikersnaam in. Plaats ze in de juiste groep, definieer hun wachtwoord en klik op Inzenden. In dit voorbeeld wordt een gebruiker met de naam worker1 in de groep Werknemer gecreëerd. Creëer ook een gebruiker met de naam contractant1 onder de groepsaannemers.

| Constrained     Constrained     Constrained     X       X     Share Browner     WebSt *       Interface     Constrained     X       X     Share Browner     WebSt *       Interface     Constrained     X       X     Share Browner     WebSt *       Interface     Constrained     X       X     Share Browner     WebSt *       Interface     Constrained     X       X     Share Browner     WebSt *       Interface     Constrained     X       X     Share Browner     WebSt *                                                                                                    | About 1969 |
|----------------------------------------------------------------------------------------------------|------------|
| x <sup>2</sup> There Breaker WebE •           scatterer WebE •        x           Cisco Secture ACS         cisco EVAL(Days kett to)           scatterer Model        x           MVAtorispace           Log VAL        x           MVAtorispace           Log VAL        x           MVAtorispace           Log VAL        x           MVAtorispace           Log VAL        x           MVAtorispace           Central             Mutaris Resources           Central             Mutaris Resources           MVAtorispace                                                                                                    | About 1480 |
| Cisco Secure ACS     assistant acatemptete (Primary) Leg Od     Cisco EVAL(Days kill: 5)     Advecting Resources     The section of the section of the  | About 1980 |
|                                                                                                    |            |
| State of the second second secon |            |
| Hently Groups + Internal Kently Stores Oescription:                                                                                                    |            |
| Desc         Eldentity Group: All Groups Employee         Balanct           Hosts         Password information         Enable Password information           LDAP         Password inst:         Password must:           Active Directory              • Contain 4 - 32 characters               • Contain 4 - 32 characters                                                                                                    |            |
| RADIUS Identity Senem        • Password: •••••      Enable Password: •••••        Ceditate Authorities     • Canfirm Password: •••••      Confirm Password: •••••        Kenity Store Sequences     • Canfirm Password: •••••      Confirm Password: •••••                                                                                                    |            |
| Constraints     Constraints     Constrain |            |
|                                                                                                    |            |
| Buther Carce                                                                                                    |            |

5. Selecteer Beleidselementen > Netwerkomstandigheden > Filters van het eindstation. Klik op Maken.

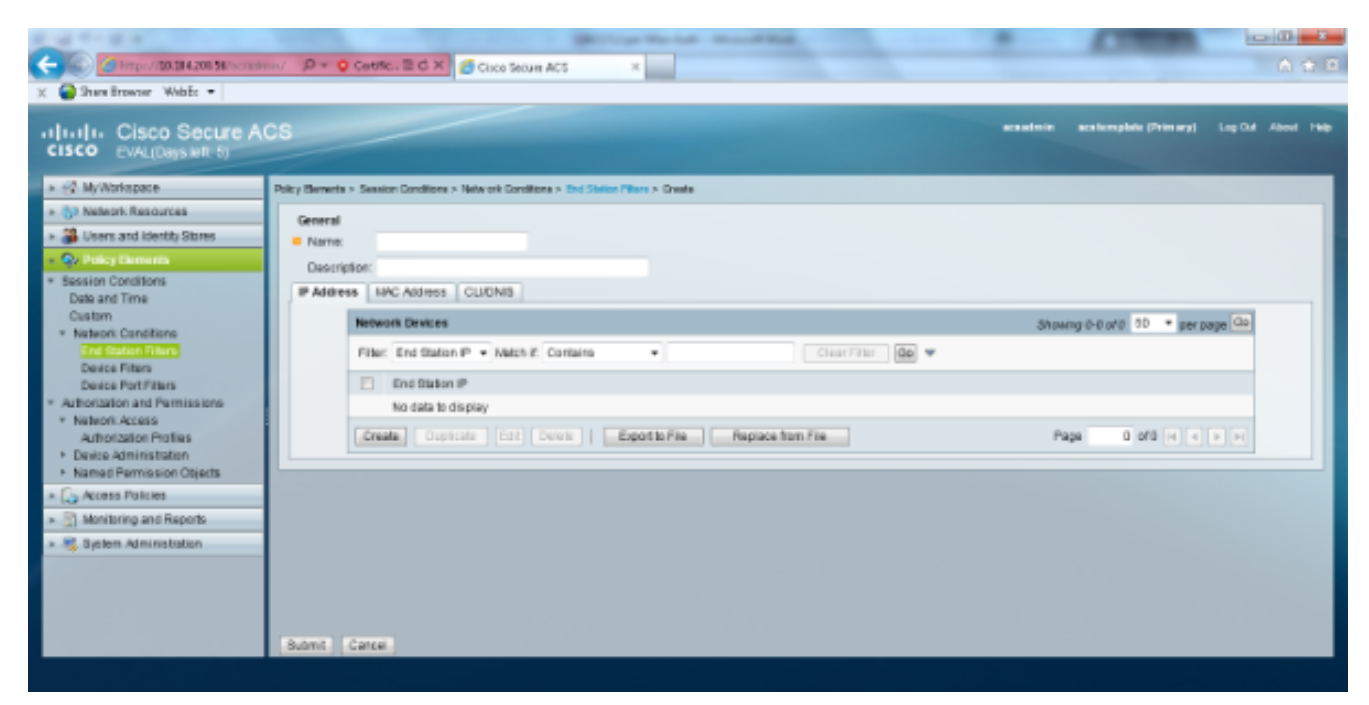

Voer een betekenisvolle naam in en voer onder het tabblad **IP-adres** het IP-adres van de WLC in. In dit voorbeeld zijn de namen Werknemer en Contractor.

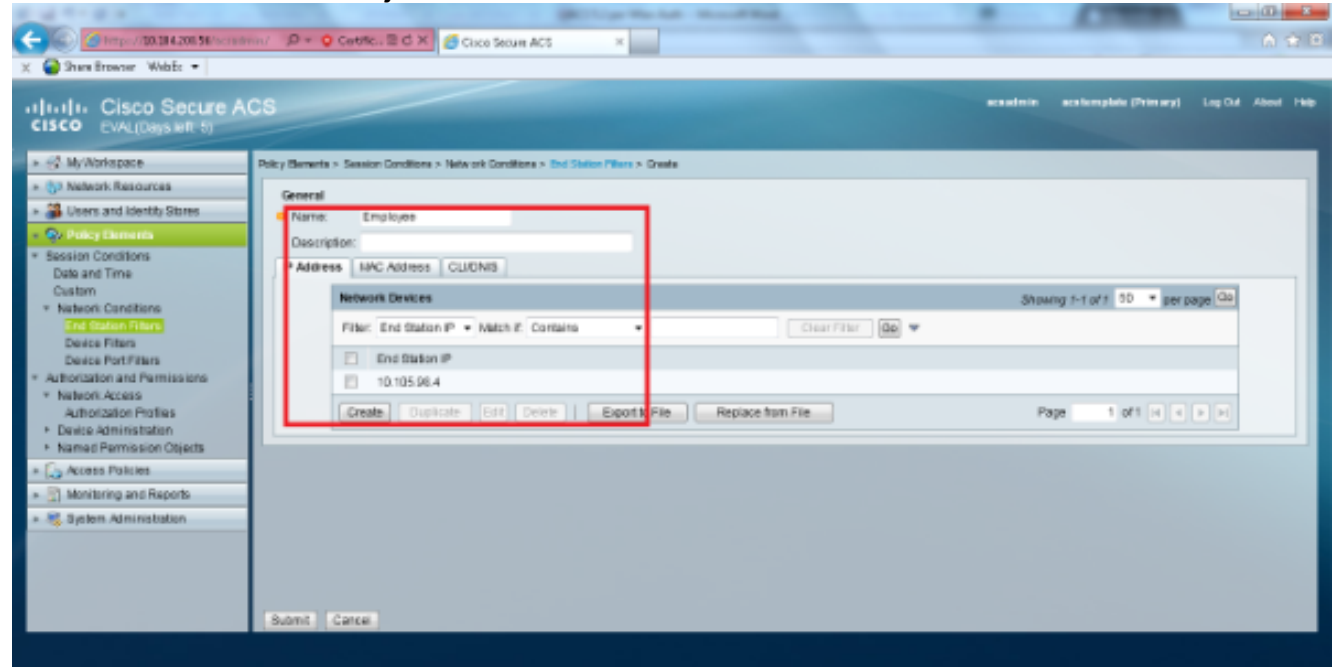

Onder het tabblad CLI/DNIS, laat CLI als ALLE-bestanden en voer DNIS in als \*<SSID>. In dit voorbeeld, wordt het DNIS-veld ingevoerd als \*Werknemer aangezien dit End-station filter wordt gebruikt om alleen de toegang tot het WLAN-adres van de werknemer te beperken. De DNIS - eigenschap definieert SSID dat de gebruiker toegang mag krijgen. De WLC stuurt de SSID in de DNIS-eigenschap naar de RADIUS-server.Herhaal dezelfde stappen voor het filter van het Eindstation van de Contractor.

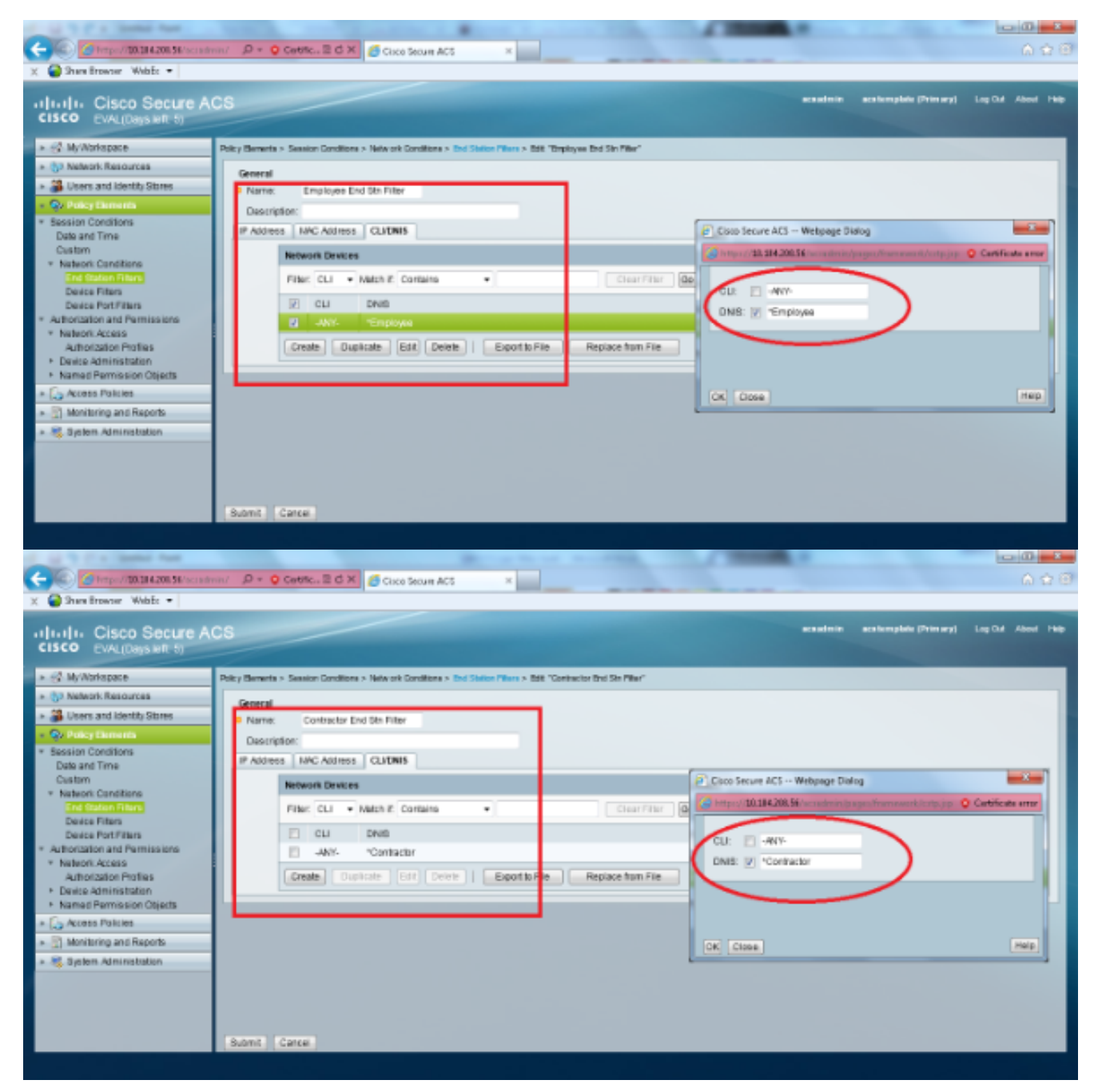

6. Selecteer **Beleidselementen > Vergunningen en toegangsrechten > Netwerktoegang > Verificatieprofielen**. Er moet een standaardprofiel zijn voor toegangsrechten.

| X Shere Browner WebEr •                                                                                                    | m/ D + Q Centricu ≅ d X Scice Securi ACS ×                                                |                           |                    |
|----------------------------------------------------------------------------------------------------|-------------------------------------------------------------------------------------------|---------------------------|--------------------|
| CISCO CISCO Secure Al<br>CISCO EVAL(Days left b)                                                                                                    | CS et al.                                                                                 | nim acalomptate (Primary) | Log Out About Help |
| » G MyWorkspace                                                                                                    | Policy Bernetix > Authorization and Permissions > Network Access > Authorization Profiles |                           |                    |
| » (5) Network Resources                                                                                                    | Authorization Profiles                                                                    | Stawing 1-1 of 1          | 0 • perpage 00     |
| B Users and Identity Stores                                                                                                    | Filer. Volsh # Nolsh #                                                                    |                           |                    |
| Policy Elements     Ecology Conditions                                                                                                    | Name + Description                                                                        |                           |                    |
| Date and Time                                                                                                    | Fermit Access                                                                             |                           |                    |
| Data and Time<br>Casism<br>• Nation Conditions<br>End States Piters<br>Dates Piters<br>Dates Piters<br>• Automation and Parmissions<br>• Nation Access<br><u>Cincern Conditions</u><br>• Dates Administration<br>• Samed Permission Objects<br>• Condens Patiens<br>• Condens Patiens<br>• Condens P |                                                                                           |                           |                    |
|                                                                                                    | Create Dupicate Edt Delate                                                                | H 4 Page                  | 1 of 1 10 10       |
|                                                                                                    |                                                                                           |                           |                    |

7. Selecteer Toegangsbeleid > Toegangsservices > Service- en serviceselectieregels. Klik op Aanpassen. Voeg een geschikte toestand toe. Dit voorbeeld gebruikt Protocol als Straal als de matchingsvoorwaarde.Klik op Maken. Naam de regel. Selecteer Protocol en selecteer Straal.Kies onder Resultaten de juiste toegangsservice. In dit voorbeeld blijft het standaard toegang tot een netwerk.

| Webpage Dialog                                                                                                    |                  | x                 |
|----------------------------------------------------------------------------------------------------|------------------|-------------------|
| Https://10.104.208.56/acsadmin/Policyl                                                                                                    | InputAction.do 😣 | Certificate error |
| Customize Conditions<br>Available:<br>ACS Host Name<br>Compound Condition<br>Device Filter<br>Device IP Address<br>Device Port Filter<br>End Station Filter<br>NDG:Device Type<br>NDG:Location<br>Time And Date<br>UseCase | Selected:        | ×<br>×            |
| OK Cancel                                                                                                    |                  |                   |

| Cisco Secure ACS Webpage Dia           | alog                                                                       |                                                          |
|----------------------------------------|----------------------------------------------------------------------------|----------------------------------------------------------|
| https://10.104.208.56/acsadmin/F       | PolicyInputAction.do                                                       | 😮 Certificate error                                      |
| General                                |                                                                            |                                                          |
| Name: Rule-4                           | Status: Enabled 💌 \Theta                                                   |                                                          |
| The Customize butt conditions and resu | on in the lower right area of the p<br>Its are available here for use in p | olicy rules screen controls which policy<br>olicy rules. |
| Conditions                             |                                                                            |                                                          |
| Protocol: match                        | <ul> <li>Radius</li> </ul>                                                 | Select                                                   |
| Results                                |                                                                            |                                                          |
| Service: Default Network Acces         | 15 🔻                                                                       |                                                          |
|                                        |                                                                            |                                                          |
|                                        |                                                                            |                                                          |
|                                        |                                                                            |                                                          |
|                                        |                                                                            |                                                          |
|                                        |                                                                            |                                                          |
|                                        |                                                                            |                                                          |
|                                        |                                                                            |                                                          |
|                                        |                                                                            |                                                          |
|                                        |                                                                            |                                                          |
|                                        |                                                                            |                                                          |
|                                        |                                                                            |                                                          |
|                                        |                                                                            |                                                          |
|                                        |                                                                            |                                                          |
| OK Cancel                              |                                                                            | Help                                                     |

8. Selecteer **Toegangsbeleid > Toegangsservices > Standaardnetwerktoegang > Identity**. Kies als interne gebruikers één resultaat-selectie en **identiteitsbron**.

| Composition and Reports     System Administration     System Administration     System Administration                                                                                                    |                                                                                                    | and the second second se |         |                        | in the second second se |
|----------------------------------------------------------------------------------------------------|----------------------------------------------------------------------------------------------------|----------------------------------------------------------------------------------------------------|---------|------------------------|----------------------------------------------------------------------------------------------------|
| Access Proteins     Access Proteins     A | 🗲 🛞 🧭 https://20.384.200.56/scrade                                                                                                    | nin/ P + O Centric E C X Craco Secure ACS ×                                                                                                    |         |                        | 6 🕁 🕮                                                                                                    |
| Cisco Secure ACS       Example (Pinney)       Lig 04       And Particle (Cisco Secure ACS)         ************************************                                                                                                    | 🗶 🍚 Shara Browser WebEc 💌                                                                                                    |                                                                                                    |         |                        |                                                                                                    |
| Image: Image:             | cisco Secure A                                                                                                    | CS                                                                                                    | esatnia | aca templake (Primary) | Log Out About 1940                                                                                                    |
| Songle result selection Rules     Songle result selection     Rule based result selection     Montaining     Access Access     Access Access     Access | » 🛃 MyWorkspace                                                                                                    | Access Policies > Access Services > Default Network Access > Berlity                                                                                                    |         |                        |                                                                                                    |
| Ident and Identity States     Identity Source       Image: Clamanits     Image: Clamanits       Image: Clamanits     Image: Clamanits                                                                                                    | <ul> <li>(5) Nelwork Resources</li> </ul>                                                                                                    | · Single result selection · Rule based result selection                                                                                                    |         |                        |                                                                                                    |
| Que Pauxy Charmants      Access Frances      Access Frances      Access      Access       | B Users and Identity Stores                                                                                                    | Identity Source: Internal Upers Balact                                                                                                    |         |                        |                                                                                                    |
| Rear Channel Distant Channel                                                                                                    | Poic Elements     Poic Elements     Poic elements     Access Dentes     Sector Rates     O Detaut Device Annin     Renty     Autorization     O Detaut Network Access     Intern     Autorization     Monising and Reports     Secten Administration | <ul> <li>Advanced Options</li> </ul>                                                                                                    |         |                        |                                                                                                    |
| saw president in portical film                                                                                                    |                                                                                                    | Save Changes Discard Changes                                                                                                    |         |                        |                                                                                                    |

Selecteer **Toegangsbeleid > Toegangsservices > Standaardnetwerktoegang > autorisatie.** Klik op **Aanpassen** en voeg de aangepaste voorwaarden toe. Dit voorbeeld gebruikt Identity Group, NDG:Apparaattype en End Station Filter in deze volgorde.

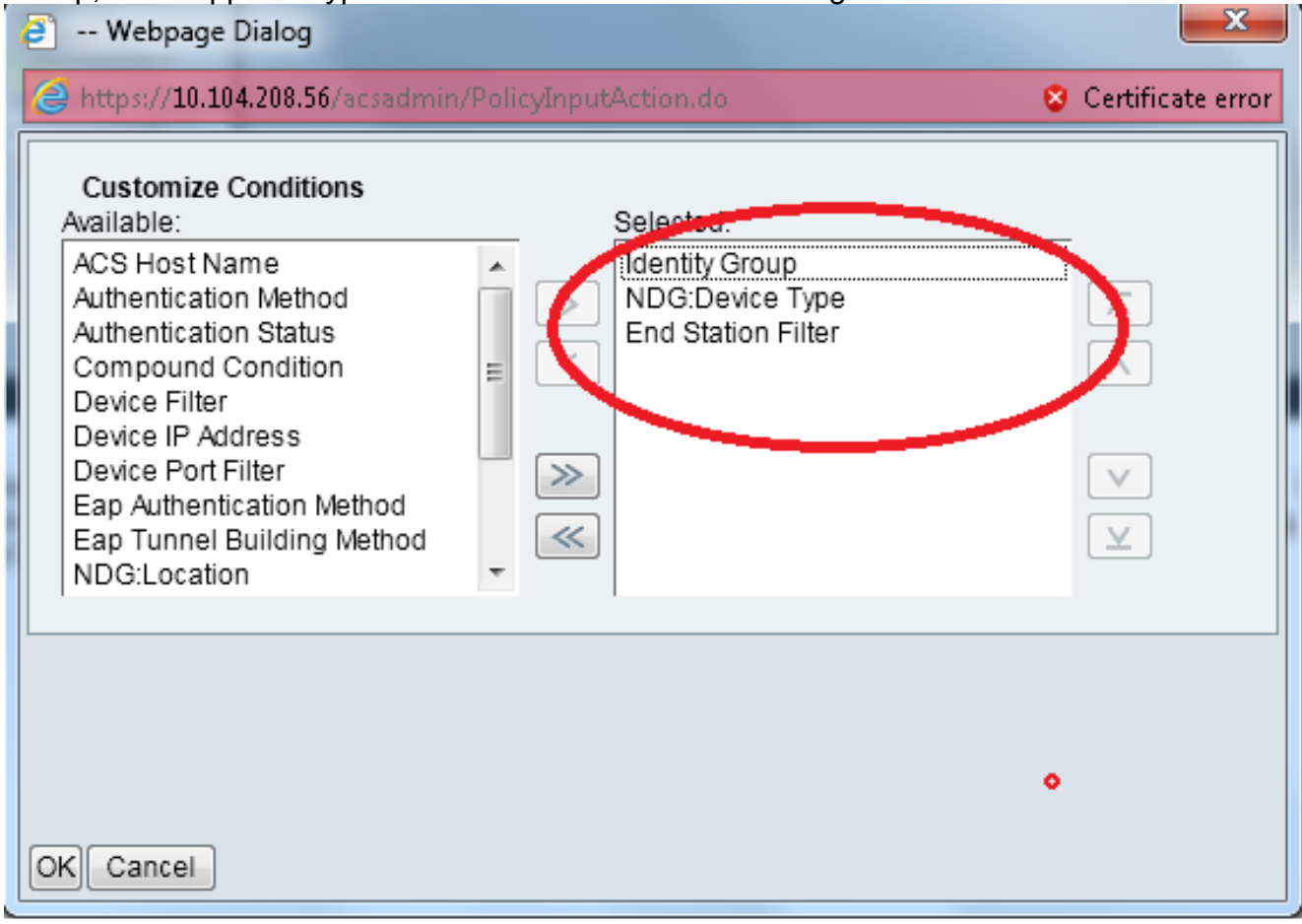

Klik op **Maken**. Geef de regel een naam en kies de juiste identiteitsgroep onder Alle groepen. In dit voorbeeld is het de werknemer.

| Cisco Secure ACS Weltpage Dialog                                                                                                    | Cisco Secure ACS Webpage Dialog                                                                                                    |
|----------------------------------------------------------------------------------------------------|----------------------------------------------------------------------------------------------------|
| 🍘 https://10.104200.56/www.dwine/Policy/opertubrities.dw 💿 Carrifords.arm                                                                                            | 🍘 https://10.114.200, 96 / secondreim National Device Groups, NeputAction, do Prosetor Outs, externa Fritzers Educativy Groups, Marstey Groups, Marstey Group  |
| General<br>Name: Rule 2 Blafue: Enabled + 0                                                                                                    | Petwork Davids Groups Filler Filler F |
| The Custernize butten in the lower right area of the policy rules screen controls which policy<br>conditions and results are available here for use in policy rules. | Name   Description  All Document  All Document  Contractor  Contractor                                                                                                    |
| Conditions                                                                                                    | Instance                                                                                                    |
| IZ Identity Group: In                                                                                                    | MLC DAY                                                                                                    |
| R NDOLDevice Type: In                                                                                                    |                                                                                                    |
| End Station Filter, match *                                                                                                    | 23 Chine Service 4/5 Wettenage Onderg                                                                                                    |
| Fasults                                                                                                    | 🖉 https://ILTILLILLW/secularie/literation/attention/attenti                                                                                                    |
| You may select multiple authorization profiles. Attitudes<br>calined in marging profiles will use the value from the first<br>profile defined.                       | Prope: • Landon 2 • ID *                                                                                                    |

Klik op de radioknop **End-of-**support van **Werknemers** of voer de naam in die u in Stap1b hebt ingevoerd in de sectie "Configure the WLC".

| 🦲 Ciso | o Secure ACS Webpage Dia      | log                                     |                     | <b>X</b>            |
|--------|-------------------------------|-----------------------------------------|---------------------|---------------------|
| 🥭 http | ps://10.104.208.56/acsadmin/N | IARsLPInputAction.do?listType=EndStatio | n                   | 😵 Certificate error |
| End    | Station Filters               |                                         | Showing 1-2 of 2 50 | 🕶 per page 😡        |
| Filte  | er: 🗾 Match if:               | 🗕 🐨 🗢                                   |                     |                     |
|        | Name 🔺                        | Description                             |                     |                     |
| 0      | Contractor End Stn Filter     |                                         |                     |                     |
| ۲      | Employee End Stn Filter       |                                         |                     | _                   |
|        |                               |                                         |                     |                     |
|        |                               |                                         |                     |                     |
|        |                               |                                         |                     |                     |
|        |                               |                                         |                     |                     |
|        |                               |                                         |                     |                     |
|        |                               |                                         |                     |                     |
|        |                               |                                         |                     |                     |
|        |                               |                                         |                     |                     |
|        |                               |                                         |                     |                     |
|        |                               |                                         |                     |                     |
|        |                               |                                         |                     |                     |
| Cre    | eate Duplicate Edit           | Delete                                  | 🖂 🚽 Page            | 1 of 1 🕨 🕨          |
| OK     | Cancel                        |                                         |                     | Help                |
|        |                               |                                         |                     |                     |
|        |                               |                                         |                     |                     |

### Controleer het vakje Toegang toestaan.

| Ę | Cisco Secure ACS Webpage Dialog                              |                     | X                   |
|---|--------------------------------------------------------------|---------------------|---------------------|
|   | Https://10.104.208.56/acsadmin/NetworkAccessLPEnputAction.do |                     | 🙁 Certificate error |
|   | Authorization Profiles                                       | Showing 1-2 of 2 50 | ▼ per page G0       |
|   | Filter: 🔹 Match if: 🔹 Go 💌                                   |                     |                     |
|   | Name  Description                                            |                     |                     |
|   | DehyAccess                                                   |                     |                     |
|   | Permit Access                                                |                     |                     |
|   |                                                              |                     |                     |
|   |                                                              |                     |                     |
|   |                                                              |                     |                     |
|   |                                                              |                     |                     |
|   |                                                              |                     |                     |
|   |                                                              |                     |                     |
|   |                                                              |                     |                     |
|   |                                                              |                     |                     |
|   |                                                              |                     |                     |
|   |                                                              |                     |                     |
|   |                                                              |                     |                     |
|   | Create Duplicate Edit Delete                                 | 🔳 🖣 Page            | 1 of 1 🕨 Ы          |
|   | OK Cancel                                                    |                     | Help                |
|   |                                                              |                     |                     |

Herhaal de bovenstaande stappen voor Contractorregels. Zorg ervoor dat de

standaardinstelling is om **toegang** te **weigeren**. Zodra u stap e hebt voltooid, zouden uw regels er als dit voorbeeld uit moeten zien:

| C Terpe //20.28 4.200.56/sciele<br>X Shew Browser WebEr -      | n/ P · O Centric E C X                                                                           |                                   |                        | L I I I I I I I I I I I I I I I I I I I |
|----------------------------------------------------------------|--------------------------------------------------------------------------------------------------|-----------------------------------|------------------------|-----------------------------------------|
| cisco EvaL(Days MIL 5)                                         |                                                                                                  | stadmin                           | aca bemplate (Primary) | Log Out About Help                      |
| * 🚱 My/Workspace                                               | Access Policies > Access Services > Default Network Access > Authorization                       |                                   |                        |                                         |
| * (57 Nelwork Resources                                        | Standard Policy Enception Policy                                                                 |                                   |                        |                                         |
| <ul> <li>Jusers and identity Stores</li> </ul>                 | Network Access Authorization Policy                                                              |                                   |                        |                                         |
| * Q/ PolicyElements                                            | Fiter Status + Match it Equals + + Clear Filter De +                                             |                                   |                        |                                         |
| Access Folices     Access Services     Service Selection Rules | Status Name Mently Group NDD Device Type End Station Filter                                      | Results<br>Authorization Profiles | HEGOVE                 |                                         |
| <ul> <li>O Default/Device Admin</li> </ul>                     | 1 🔲 0 Contractor in Al Groups:Contractor in Al Device Types:WLC match Contractor End Stri Pitter | Permit Access                     | 7                      |                                         |
| identity<br>Autorization<br>• O Debut Network Access           | 2 🖸 🛛 Engloyee in Al Groups Employee in Al Device Types WLC match Employee End Sth Filter        | Pernit Access                     | 5                      |                                         |
| Autorization                                                   |                                                                                                  |                                   |                        |                                         |
| <ul> <li>Identifying and Reports</li> </ul>                    |                                                                                                  |                                   |                        |                                         |
| System Administration                                          |                                                                                                  |                                   |                        |                                         |
|                                                                |                                                                                                  |                                   |                        |                                         |
|                                                                |                                                                                                  |                                   |                        |                                         |
|                                                                | En Default If no rules defined or no enabled rule matches.                                       | DenyAccess                        | 9                      |                                         |
|                                                                | GreateI Dupicate • Edt Delete 🔨 More to Y                                                        |                                   |                        | nize Hit Count                          |
|                                                                |                                                                                                  |                                   |                        |                                         |
|                                                                | Save Changes Discard Changes                                                                     |                                   |                        |                                         |
|                                                                |                                                                                                  |                                   |                        |                                         |

Dit sluit de configuratie af. Na deze sectie moet de client dienovereenkomstig met de SSID en de veiligheidsparameters worden geconfigureerd om verbinding te maken.

### Verifiëren

Er is momenteel geen verificatieprocedure beschikbaar voor deze configuratie.

### Problemen oplossen

Er is momenteel geen specifieke troubleshooting-informatie beschikbaar voor deze configuratie.